# **Therap Referral Module**

Adapted from Referral for Oversight Providers

Created January 2025, last modified 1/16/25

## Contents

| Activating Access to the Oversight Referral Module1                                                                                    |
|----------------------------------------------------------------------------------------------------|
| Creating Referrals – Care Coordinators                                                                                                 |
| For providers who do not already provide supportive services to a member                                                               |
| For providers who already provide supportive services to a member                                                                      |
| How to handle referrals in these cases7                                                                                                |
| Using SComm referral denials for Conflict of Interest Purposes Error! Bookmark not defined.                                            |
| Viewing and Accepting/Denying Referrals – Agency Administrators in charge of referrals7                                                |
| Acknowledgement List – Need to Acknowledge Referrals                                                                                   |
| Referral Accepted by Supportive Service Provider – sent back to Oversight Care Coordination<br>Agency for final approval of referral11 |
| Closing the Referral                                                                                                    |
| Searching Referrals 17                                                                                                    |
|                                                                                                    |

# Activating Access to the Oversight Referral Module

Providers must have the Oversight Referral feature enabled in their Shareable Super Role

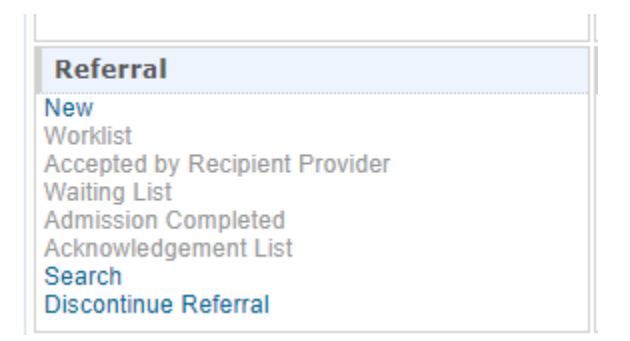

Go into the Provider's Administrative account and Manage User Privileges to activate the Referral Module.

| Provider:<br>Program:<br>Profile:<br>Module: | No Program Selected<br>Initial<br>Search |                                                         |
|----------------------------------------------|------------------------------------------|---------------------------------------------------------|
| Individual                                   |                                          | General                                                 |
| Health                                       | Provider                                 | Preferences   Password Policy                           |
| Agency                                       |                                          | New   List   Import from Excel<br>Search Imported Excel |
| Admin                                        | User                                     | Assign External System ID  <br>Self Password Reset      |
| Agency<br>Reports                            | Title                                    | New   List   Import from Excel<br>Search Imported Excel |
|                                              |                                          |                                                         |

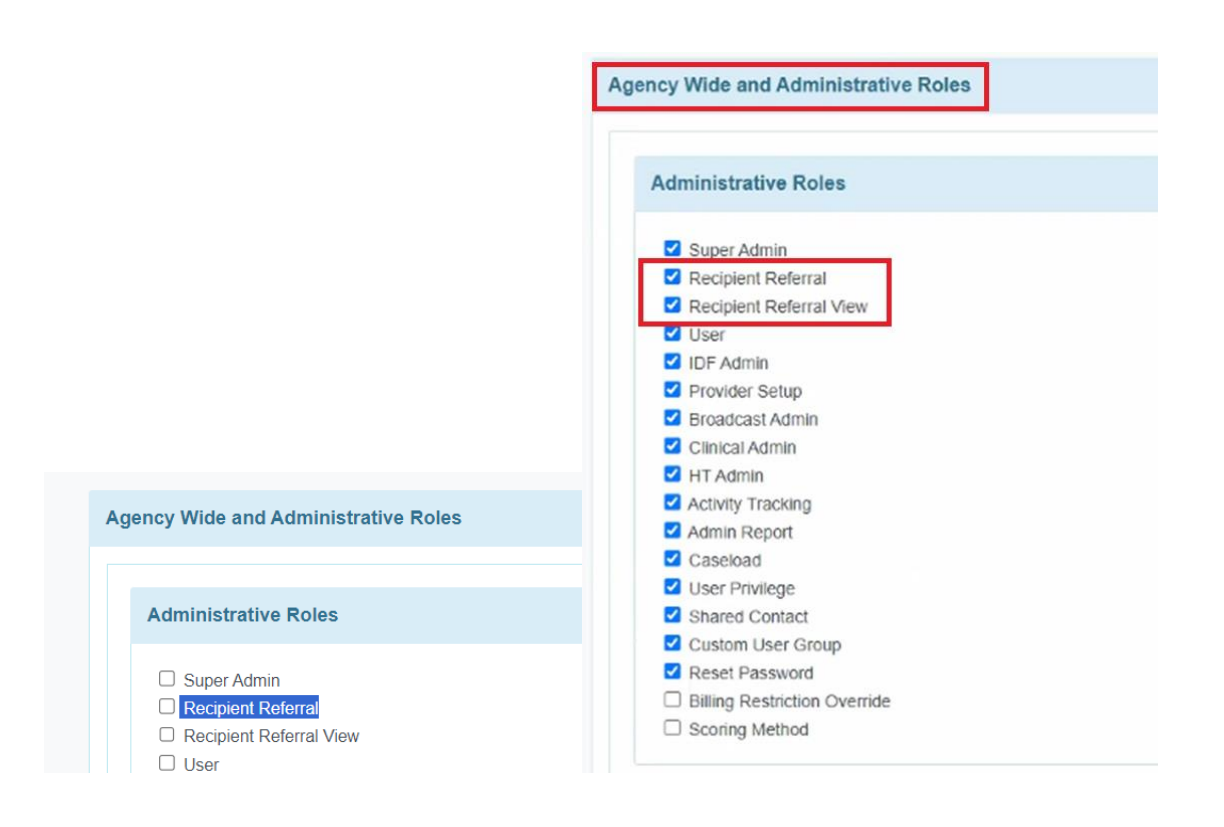

This will link to individuals in your provider account. You want your agency care coordinators to have this access.

## Creating Referrals – Care Coordinators

### For providers who do not already provide supportive services to a member

Care coordinators will be able to create referrals for supportive services – i.e. peer support, housing support, non-medical transportation, etc.

Go into the Referral Module and click New

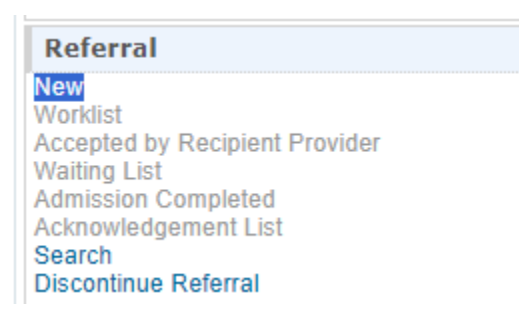

#### Click New

#### Select your member from the list

#### Individual List

| All   | A                                                             | В  | С | D | Е | F   | G     | Н   | I     | J     | К      | L  | М     | Ν     | 0  | Ρ | Q | R | S  | Т      | U    | V | W | x   | Y     | Z      |       |  |  |
|-------|---------------------------------------------------------------|----|---|---|---|-----|-------|-----|-------|-------|--------|----|-------|-------|----|---|---|---|----|--------|------|---|---|-----|-------|--------|-------|--|--|
| testt | testt 15 V Records                                            |    |   |   |   |     |       |     |       |       |        |    |       |       |    |   |   |   |    |        |      |   |   |     |       |        |       |  |  |
| Last  | t Nai                                                         | me |   |   | ٠ | Fin | st Na | ame |       |       |        | I  | ndivi | idual | ID |   |   |   | Bi | irth C | Date |   |   | Ove | ersig | jht ll | D     |  |  |
| testt |                                                               |    |   |   |   | tes | tt    |     |       |       |        |    |       |       |    |   |   |   |    |        |      |   |   | 123 | 456   | (SP/   | A-ND) |  |  |
| Show  | Showing 1 to 1 of 1 entry (filtered from 1,085 total entries) |    |   |   |   |     |       |     | 35 to | tal e | ntries | 5) |       |       |    |   |   |   |    |        |      |   |   |     |       |        |       |  |  |

### Enter the following information:

| Referral New G |
|----------------|
|----------------|

| General Information        |                                                                                                    |                                                               |
|----------------------------|----------------------------------------------------------------------------------------------------|---------------------------------------------------------------|
| Individual                 | testt testt 🕄                                                                                               |                                                               |
| Anticipated Admission Date | MM/DD/YYYY                                                                                                  |                                                               |
| Notification Level         | ⊖ High                                                                                                    |                                                               |
| Restricted                 | ⊖ Yes ⊛ No                                                                                                  |                                                               |
| Recipient Type             | <ul> <li>Referral to specific Provider</li> <li>Referral to a Region</li> <li>All state Referral</li> </ul> | The referral packet will be sent to the provider you specify. |
| Region/Group               | All Recipient Providers -                                                                                   |                                                               |
| Recipient Provider         | - Please Select -                                                                                           | ·                                                             |
| Oversight Agency           | 1915i State Plan Amendment Oversight Account                                                                |                                                               |

**Anticipated Admission Date**: Date 3 business days after the current date to allow the provider 2 days to accept/deny the referral per current 1915(i) policy.

Notification Level: Unless the need is emergent, we'd expect to see Medium on referrals.

Restricted: Select No

| Recipient type: | Select | Recipient Type | Referral to specific Provider |   |
|-----------------|--------|----------------|-------------------------------|---|
|                 | Calaat | Region/Group   | All Recipient Providers       | Ŧ |
| Region/Group:   | Select |                |                               |   |

**Recipient Provider**: Select a provider's NON-Care Coordination Agency (i.e. the one without CC in the name)

i.e., you would select All of Us in Recovery (AUR1915-ND) and NOT the CC1915AUR-ND provider.

| Oversight Agency |                                                   | ] |
|------------------|---------------------------------------------------|---|
|                  | - Please Select -                                 |   |
|                  | A New Creation (CC1915ANC-ND)                     | 1 |
| ion              | A New Creation (ANC1915-ND)                       | L |
|                  | Advocates for Change (AFC1915-ND)                 | L |
|                  | Advocates for Change (CC1915AFC-ND)               | L |
|                  | Agape Community Support Services (CC1915AGAPE-ND) | L |
|                  | Agape Community Support Services (AGAPE1915-ND)   | L |
|                  | All of Us in Recovery (CC1915AUR-ND)              | L |
|                  | All of Us in Recovery (AUR1915-ND)                |   |

In the **Service Description** box, describe what service you are sending the referral for, i.e. Peer Support, and provide:

- Units or Dollar Amount Requested
- Frequency Limit Requested
- Duration Limit Requested
- Indicate if these are New or Transferred Services

| ice Description                                   |                  |            |           |      |
|---------------------------------------------------|------------------|------------|-----------|------|
|                                                   |                  |            |           |      |
| Service: Peer Support                             |                  |            |           |      |
| Jnit/Dollar Amt:                                  |                  |            |           |      |
| requency Limit reques                             | ted:             |            |           |      |
| Juration Limit requeste                           | d:               |            |           |      |
| ndicated whether these                            | new or trar      | nsferred s | services? |      |
| ndicated whether these<br>out 2812 characters lef | new or trar<br>t | nsferred s | servi     | ces? |

You will attach the member's plan of care in the Referral Packet section by clicking Add File

| CheckList             | Attachment | Description | Uploaded By | Upload Date | Action             |
|-----------------------|------------|-------------|-------------|-------------|--------------------|
| Plan of Care          |            |             |             |             | Add File Scan File |
| elease of Information |            |             |             |             | Add File Scan File |

You can add the member's Plan of Care by uploading it along with a ROI to share member's plan of care and any other document attachments you may want to add.

You will need to upload the .pdf version of the member's plan of care. There is currently no way to attach the POC through Therap.

You can select **Attach Other File** to add things like the member's application, their WHODAS, and/or their Diagnosis information. You can use the **Individual Document Lookup** feature. You can click on WHODAS, Diagnosis, and Eligibility Application to attach any documents that are uploaded to Therap in the Document Storage module.

## Add File

Please only upload data related to **'testt testt'** The maximum file size allowed is 10 MB

| Select File | Choose or Drop File      | Browse |
|-------------|--------------------------|--------|
| Description |                          |        |
|             | About 60 characters left |        |

Individual Document Lookup

Upload

The added file will then appear in the 'Referral Packet' section of the Referral form.

|   | Referral Packet |                                             |                         |                           |                     |                      |
|---|-----------------|---------------------------------------------|-------------------------|---------------------------|---------------------|----------------------|
|   | CheckList       | Attachment                                  | Description             | Uploaded By               | Upload Date         | Action               |
|   | 1. Attachment 1 | Isabella Johnson Lab Result.pdf (182.26 KB) | Lab Result for Isabella | Mia Cole, Program Manager | 03/28/2024 10:15 AM | PDF View   Remove    |
| / | 2. Attachment 2 |                                             |                         |                           |                     | Add File   Scan File |

Enter relevant comments in the 'Add Comments' section and then send the form by clicking on the Send Referral button.

| Add Comments                                                           |                                               |
|------------------------------------------------------------------------|-----------------------------------------------|
| This is an urgent referral request. Please review as soon as possible. |                                               |
| About 2930 characters left                                             | 6                                             |
| Cancel Back                                                            | Save Send Referral Send Referral and Continue |

Comments you may include include time-sensitivity issues or anything else you might want to draw attention to.

You can "Save" the Referral to come back to it later, this is creating a draft.

Once you click "Send Referral" the referral will send to your selected provider. You will see this message.

A confirmation message will be displayed stating that the Referral has been sent to the selected providers.

The Referral form REF-DEMO-M344MUVZ27GAZ has been Successfully Sent to Provider

Your agency contact who handles referrals will monitor the Referral Module for Referrals Marked "Accepted by Recipient Provider". More on that in a later section.

#### For providers who already provide supportive services to a member

Some members may already be doing other services with a member. For example, the member may be working with the supportive service provider for peer support and wants them to also do housing support.

In this case you will not be able to send a full referral through Therap. The purpose of a Therap referral is to link the provider with the member and if the provider is already serving as the member's peer support provider, they will be linked.

#### How to handle referrals in these cases

For referrals in this case, you can attempt to use a referral to communicate back and forth to the supportive service provider agency as to whether they accept the referral for housing support or a different supportive service. They will already have access to the member, their plan of care, etc. so you do not need to send a "Referral Packet". In this case, the easiest option is to use a Cross-Provider SComm message in Therap titled "\_\_\_\_\_\_ (whatever Supportive Service you are referring for – i.e. Housing) Referral" and then use the body of the message to give the anticipated start date and any other helpful referral details the referred provider needs to make a decision as to whether they want to accept or deny the referral.

The referred provider will reply with an Accept to accept the referral and respond Deny if they are denying the referral, along with a short reason for denial.

The expectation is that referrals done via SComm will also be subject to a 2-business day response time or be deemed a denial. Using SComm in Therap you can see whether a provider has read and acknowledged the message. If it is un-acknowledged after two business days with no response you can determine that is a denial and documentation of that is easy to access in Therap.

# Viewing and Accepting/Denying Referrals – Agency Administrators in charge of referrals

Log in to Therap accept referrals as the admin of the supportive service provider.

**NOTE:** Agencies need to have someone with this access checking for referrals in Therap.

You will see Referral items in the To Do tab in Therap

| Program:<br>Profile:<br>Module: | No Program Selected<br>Initial<br>Search      |                 | Choose Program                    |
|---------------------------------|-----------------------------------------------|-----------------|-----------------------------------|
| Γο Do                           | Modules                                       | High Medium Low | Issue Tracking                    |
| Individual                      | Individual Plan - Search                      | 25              | My Issues                         |
| Admin                           | Accioneoge                                    | 20              | SComm                             |
| Agency                          | Vorklist                                      | 1               | Inbox<br>Sent Items               |
| Reports                         | Selected By Oversight<br>Acknowledgement List | 1               | Compose                           |
| Individual<br>Home Page         |                                               |                 | Custom User Groo<br>Message Audit |
| Settings                        |                                               |                 | Delete Message<br>Content         |
|                                 |                                               |                 | Wednesda                          |

View when logged in as admin peer support

Worklist

| Der      | -       |                     |                |                  |                                 |   |                                 |                       |   |            |                          |                     |                     |                     |                     |                   |          |              |                      | 19. | <ul> <li>Hecor</li> </ul> |
|----------|---------|---------------------|----------------|------------------|---------------------------------|---|---------------------------------|-----------------------|---|------------|--------------------------|---------------------|---------------------|---------------------|---------------------|-------------------|----------|--------------|----------------------|-----|---------------------------|
| rm ID .  | In<br>N | ndividual<br>Iame = | Oversight ID # | Notif<br>Level = | Status                          | 0 | Anticipated<br>Admission Date © | Recipient<br>Provider | ÷ | Sent Date  | Last<br>Update<br>Date © | RP Accept<br>Date 0 | RP Denial<br>Date © | OS Accept<br>Date © | OS Denial<br>Date © | Admission<br>Date | Ck<br>Da | ised<br>te o | Discontinued<br>Date |     | Time<br>Zone              |
| F-SPAND- | D       | ice, John           | (SPA-ND)       | Medium           | Pending<br>Provider<br>Response |   | 12/18/2024                      | —                     |   | 12/11/2024 |                          |                     |                     |                     |                     |                   |          |              |                      | 1   | US/Centra                 |

Select referrals sent to your agency marked as Pending Provider Response

| c                     | Oversight Agency  | 1915i State Plan Amendment Ove    | rsight Account |                           |                    |          |
|-----------------------|-------------------|-----------------------------------|----------------|---------------------------|--------------------|----------|
|                       | Denial Reason     | - Please Select -                 |                | •                         |                    |          |
|                       |                   |                                   |                |                           |                    |          |
| Service Descriptio    | n                 |                                   |                |                           |                    |          |
| test                  |                   |                                   |                |                           |                    |          |
|                       |                   |                                   |                |                           |                    |          |
| Referral Packet       |                   |                                   |                |                           |                    |          |
|                       |                   |                                   |                |                           |                    |          |
| CheckList             | Attachment        |                                   | Description    | Uploaded By               | Upload Date        | Action   |
| Plan of Care          | 1915(i) Plan of ( | Care 11.1.2024 (1).pdf (26.87 KB) |                | Mandy Dendy, Therap Admin | 12/10/2024 1:31 PM | PDF View |
| Release of Informatio | n                 |                                   |                |                           |                    |          |
|                       |                   |                                   |                |                           |                    |          |
| Add Comments          |                   |                                   |                |                           |                    |          |
|                       |                   |                                   |                |                           |                    |          |
|                       |                   |                                   |                |                           |                    |          |
|                       |                   |                                   |                |                           |                    |          |
|                       |                   |                                   |                |                           |                    |          |

About 3000 characters left

| Cancel | Back | Upd | pdate Referral | Accept | De |
|--------|------|-----|----------------|--------|----|

You can **Accept** or **Deny** the referral.

For denials, you can choose one of the pre-populated drop-down reasons for denying a referral or select "other" for something different and explain in the comments section to the referring care coordination agency.

| General mormation          |                                                                                                    |                                       |
|----------------------------|----------------------------------------------------------------------------------------------------|---------------------------------------|
| Individual                 | testt testt (SPA-ND) 3                                                                             |                                       |
| Anticipated Admission Date | 12/13/2024                                                                                         | •                                     |
| Notification Level         | Medium                                                                                             |                                       |
| Recipient Provider         |                                                                                                    |                                       |
| Oversight Agency           | 1915i State Plan Amendmer                                                                          | nt Oversight Account                  |
|                            |                                                                                                    |                                       |
| Denial Reason              | - Please Select -                                                                                  | •                                     |
| Denial Reason              | - Please Select -                                                                                  | -                                     |
| Denial Reason              | - Please Select -                                                                                  | •<br>                                 |
| Denial Reason              | Please Select -      Please Select -      Caseloads currently full,      Not accepting referrats a | no available provider<br>at this time |

| Comments                                                       | ^                   |
|----------------------------------------------------------------|---------------------|
| Oversight Provider Recipient Provider                          |                     |
|                                                                | 12/11/2024 10:12 AM |
| Testing to see what this looks like when we accept a referral. |                     |

If you choose **Update Referral**, you will be able to send comments back to the referring provider such as suggesting a different admission date or giving/getting additional information before accepting or denying.

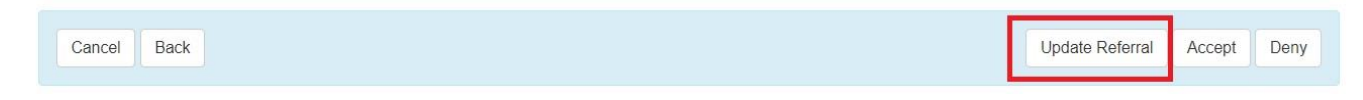

Select **Deny** to deny the referral. Referring provider will get notice of your denial. You will select your denial reason BEFORE submitting the denial.

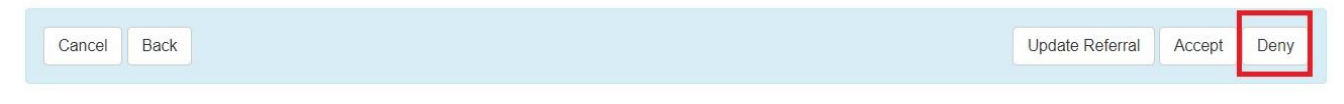

If you choose Accept, you will see this message for your referral.

| Cancel Back |                                                                      | Update Referral | Accept | Deny |
|-------------|----------------------------------------------------------------------|-----------------|--------|------|
|             | The Referral form REF-SPAND-NEC4XEYZJ4QQ7 has been Successfully Acce | pted            |        |      |

#### Oversight Care Coordination Accounts must then also accept the referral to finalize it.

After service provider accepts the referral it is sent back to the Oversight Agency for this to occur.

## Acknowledgement List – Need to Acknowledge Referrals

|   | Modules              | High | Medium | Low |
|---|----------------------|------|--------|-----|
| ÷ | Referral - Search    |      |        |     |
|   | Worklist             |      | 1      |     |
|   | Acknowledgement List |      | 1      |     |

In the Provider's **To-Do tab for Referrals**, you will see an **acknowledgement list**. You will need to work that list and acknowledge actions taken.

For example, if a referring provider discontinues a referral, the recipient provider should acknowledge that.

If a recipient provider denies or accepts a referral the referring provider needs to acknowledge that.

Therap creates a tracking record of these actions which serve to document provider actions and reflects inaction through a lack of acknowledgement.

## Referral Accepted by Supportive Service Provider – sent back to Oversight Care Coordination Agency for final approval of referral

Referral Accepted by Linked Provider and Sent Back to Oversight Agency

#### [Back to Top]

 Users with the Oversight Referral caseload-based role can accept or deny referrals in the 'Accepted by Recipient Provider' status by clicking on the Accepted By Recipient Provider link in the 'Referral' section of the Oversight Dashboard.

| Provider: 1915i State Pli<br>Account<br>Profile: External                          | an Amendment Oversight Switch Provider                                                                                                    |
|------------------------------------------------------------------------------------|----------------------------------------------------------------------------------------------------|
| Individual Demographics                                                            | Individual Home Page                                                                                                    |
| Worldist<br>Search<br>Custom Fields<br>Insurance<br>Contact List<br>Quick Referral | Individual List                                                                                                    |
| Document Storage                                                                   | Referral                                                                                                    |
| Individual<br>New<br>Search                                                        | New<br>Worklist<br>Accepted by Recipient Provider (1)<br>Walling List<br>Admission Completed<br>Acknowledgement List<br>Search<br>Discontinue Referral |

2. On the 'Accepted By Recipient Provider List' page, the Referrals which have been accepted and sent back to the Oversight Agency will be displayed. Click on the required Referral from the list.

| Accepted by                | Recipie               | nt Prov                   | ider L            | ist                                     |                                      |                                     |                                         |            |                          |                      | 15                     | ~ Rec                  | cords            |
|----------------------------|-----------------------|---------------------------|-------------------|-----------------------------------------|--------------------------------------|-------------------------------------|-----------------------------------------|------------|--------------------------|----------------------|------------------------|------------------------|------------------|
| Form ID 🗸                  | Individual<br>Name \$ | Oversight<br>ID \$        | Notif<br>Level \$ | Status ≑                                | Entered<br>By ‡                      | Anticipated<br>Admission<br>Date \$ | Recipient<br>Provider \$                | Sent Date  | Last<br>Update<br>Date ≎ | RP Accept<br>Date \$ | RP<br>Denial<br>Date ≑ | OS<br>Accept<br>Date ≑ | OS<br>Dei<br>Dat |
| REF-DEMO-<br>N5W3LTASVWVV4 | Johnson,<br>Isabella  | 23456789<br>(DEMO-<br>OS) | Medium            | Accepted<br>By<br>Recipient<br>Provider | Cole,<br>Mia /<br>Program<br>Manager | 03/31/2024                          | Demonstration<br>Linked<br>Provider One | 03/28/2024 | 03/28/2024               | 03/28/2024           |                        |                        |                  |
| Showing 1 to 1 of 1 er     | ntries                |                           |                   |                                         |                                      |                                     |                                         |            |                          |                      | Previous               | 1 N                    | ext              |

Accepted by Recipient Provider List

| 201         |                      |              |                  |                                      |                     |                                  |   |                         |            |                       |                     |                      |                        |                        |                   |                | 15                     | v Recor      |
|-------------|----------------------|--------------|------------------|--------------------------------------|---------------------|----------------------------------|---|-------------------------|------------|-----------------------|---------------------|----------------------|------------------------|------------------------|-------------------|----------------|------------------------|--------------|
| iorm ID 🗸 🗸 | Individual<br>Name # | Oversight ID | Notif<br>Level = | Status 0                             | Entered By 3        | Anticipated<br>Admission<br>Date |   | Recipient<br>Provider 0 | Sent Date  | Last Update<br>Date 0 | RP Accept<br>Date 0 | RP<br>Denial<br>Date | OS<br>Accept<br>Date 0 | OS<br>Denial<br>Date 0 | Admission<br>Date | Closed<br>Date | Discontinued<br>Date 0 | Time<br>Zone |
| EF-SPAND-   | Doe, John            | (SPA-ND)     | Medium           | Accepted By<br>Recipient<br>Provider | Care<br>Coordinator | 12/18/2024                       | 1 | -                       | 12/11/2024 | 12/11/2024            | 12/11/2024          |                      |                        |                        |                   |                |                        | US/Central   |

The referral form will now be in 'Accepted By Recipient Provider' status. Oversight users may accept, deny, update, or revert the Referral as necessary using the respective buttons at the bottom. The Referral is sent back to the Linked Provider with further details. The individual must be assigned with an <u>Oversight ID</u> for the Oversight Agency to accept the Referral. Click on the **Accept** button to accept the Referral.

Clicking on the **Revert** button will return the Referral form to its previous state. For example, if the status of the Referral form is 'Accepted By Recipient Provider', clicking on the **Revert** button will return it to 'Pending Provider Response' status.

| eneral Inform | nation                                 |                          |                                       |                              |                        |                  |
|---------------|----------------------------------------|--------------------------|---------------------------------------|------------------------------|------------------------|------------------|
|               | Individual                             | Isabella Johnson 😫       |                                       |                              |                        |                  |
| Antici        | pated Admission Date                   | 03/31/2024               | <b></b>                               |                              |                        |                  |
|               | Notification Level                     | 🔿 High 💿 Medium 📿        | ) Low                                 |                              |                        |                  |
|               | Restricted                             | 🔾 Yes 💿 No               |                                       |                              |                        |                  |
|               | Recipient Provider                     | Demonstration Linked P   | rovider One                           |                              |                        |                  |
|               | Oversight Agency                       | Demonstration Oversigh   | t Provider                            |                              |                        |                  |
| About 2958 ch | aracters left                          |                          |                                       |                              |                        |                  |
| eferral Packe | ŧt                                     |                          |                                       |                              |                        |                  |
| heckList      | Attachment                             |                          | Description                           | Uploaded By                  | Upload Date            | Action           |
| . Attachment  | Isabella Johnson Lab Re                | esult.pdf (182.26 KB)    | Lab Result for Isabella               | Mia Cole, Program<br>Manager | 03/28/2024 10:15<br>AM | PDF View   Remov |
| . Attachment  | Isabella Johnson - Demo<br>(182.15 KB) | ographic Information.pdf | Isabella's Demographic<br>Information | Mia Cole, Program<br>Manager | 03/28/2024 10:25<br>AM | PDF View   Remov |
|               |                                        |                          |                                       |                              |                        |                  |

| 4. Attachment<br>4             | Isabella Johnson - Immunization Information.pdf (182.11 KB) | Isabella's Immunization<br>History | Mia Cole, Progra<br>Manager | 03/28/2024 10<br>AM | 32 PDF View   Remove   |
|--------------------------------|-------------------------------------------------------------|------------------------------------|-----------------------------|---------------------|------------------------|
| 4                              |                                                             |                                    |                             |                     | Attach Other File      |
|                                |                                                             |                                    |                             |                     |                        |
| Comments                       |                                                             |                                    |                             |                     | ^                      |
| Oversight Provider             | Recipient Provider                                          |                                    |                             |                     |                        |
| <b>Mia Cole</b><br>Program Man | ager/ Demonstration Oversight Provider                      |                                    |                             |                     | 03/28/2024 10:45 AM    |
| This is an urg                 | ent referral request. Please review as soon as possil       | ble.                               |                             |                     |                        |
| Jacob Ander<br>Administrator/  | <b>son</b><br>/ Demonstration Linked Provider One           |                                    |                             |                     | 03/28/2024 11:00 AM    |
| The referral re                | equest has been reviewed and accepted.                      |                                    |                             |                     |                        |
|                                |                                                             |                                    |                             |                     |                        |
| Add Comment                    | S                                                           |                                    |                             |                     |                        |
|                                |                                                             |                                    |                             |                     |                        |
| About 3000 cha                 | aracters left                                               |                                    |                             |                     | h)                     |
| Cancel Bac                     | k                                                           | Сору                               | Form Discontinue            | Accept Deny         | Update Referral Revert |

4. A confirmation message will be shown stating that the individual has been successfully admitted in Pending Approval status by sending referral.

| יד           | he individual Isabella Johnson has been successfully admitted in Pending Approval status by sending Referral. |
|--------------|----------------------------------------------------------------------------------------------------|
| Actions      |                                                                                                    |
| Back to Form |                                                                                                    |
| Back to List |                                                                                                    |

5. Once a Referral gets accepted by a recipient provider, users with the *Oversight Restricted Referral* caseload-based role will be able to copy, update, and acknowledge the Referral form.

| Referral Accepted By Recipient Prov | vider <b>1</b>                    |                                       |
|-------------------------------------|-----------------------------------|---------------------------------------|
| General Information                 |                                   |                                       |
| Individual                          | Isabella Johnson 🔨                |                                       |
| Anticipated Admission Date          | 03/31/2024                        |                                       |
| Notification Level                  | Medium                            |                                       |
| Restricted                          | No                                |                                       |
| Recipient Provider                  | Demonstration Linked Provider One |                                       |
| Oversight Agency                    | Demonstration Oversight Provider  |                                       |
| Cancel Back                         |                                   | Copy Form Update Referral Acknowledge |

Referrals require 2 acceptances – one from the supportive service provider and one from the care coordinator. Both need to occur to finalize the referral.

## **Closing the Referral**

Individual Admitted by Linked Provider

#### [Back to Top]

1. Users with the *Oversight Referral* caseload-based role can close Referrals in the 'Accepted by Recipient Provider' status by clicking on the **Admission Completed** link in the 'Referral' section of the Oversight Dashboard. Once the individual has been admitted by the Linked Provider, the count for the **Admission Completed** link increases by one.

| Referral                                                                                                    |                 |
|----------------------------------------------------------------------------------------------------|-----------------|
| New<br>Worklist<br>Accepted by Recipient I<br>Waiting List<br>Admission Completed<br>Acknowledgement List<br>Search<br>Discontinue Referral | Provider<br>(1) |

2. On the 'Admission Completed List' page, the Referrals of the individuals admitted into the Linked Provider account will be displayed. Click on the required Referral from the list.

| A | dmission Co                | mplete               | d List                    |                  |                        |                                      |                                     |                                         |            |                          |                     |                        |                     |
|---|----------------------------|----------------------|---------------------------|------------------|------------------------|--------------------------------------|-------------------------------------|-----------------------------------------|------------|--------------------------|---------------------|------------------------|---------------------|
|   | Filter                     |                      |                           |                  |                        |                                      |                                     |                                         |            |                          |                     | 15                     | ∽ Record            |
|   | Form ID 🗸                  | Individual<br>Name 🗘 | Oversight<br>ID ≑         | Notif<br>Level ≑ | Status ≑               | Entered<br>By ‡                      | Anticipated<br>Admission<br>Date \$ | Recipient<br>Provider \$                | Sent Date  | Last<br>Update<br>Date ≑ | RP Accept<br>Date 🗘 | RP<br>Denial<br>Date ≑ | OS Accept<br>Date ≑ |
|   | REF-DEMO-<br>N5W3PKKYNWVVE | Johnson,<br>Isabella | 23456789<br>(DEMO-<br>OS) | Medium           | Admission<br>Completed | Cole,<br>Mia /<br>Program<br>Manager | 03/31/2024                          | Demonstration<br>Linked<br>Provider One | 03/28/2024 | 03/28/2024               | 03/28/2024          |                        | 03/28/2024          |

The Referral is now in Admission Completed status. Oversight users can close the Referral using the Close button at the bottom.

| General Information                                                                                                    |                                                                                                    |
|----------------------------------------------------------------------------------------------------|----------------------------------------------------------------------------------------------------|
| Individual<br>Anticipated Admission Date<br>Notification Level<br>Restricted<br>Recipient Provider<br>Oversight Agency | Isabella Johnson 🔹          03/31/2024       Image: Constraint of the second second secon |
| Service Description                                                                                                    |                                                                                                    |
| Person Centered Support Plan and Se                                                                                    | vices.                                                                                                    |
| About 2958 characters left                                                                                             | <i>A</i>                                                                                                    |
| Cancel Back                                                                                                    | Copy Form Close Update Referral                                                                                                    |

A confirmation message will be displayed once the Referral has been successfully closed.

|                                              | The Referral form REF-DEMO-M344MUVZ27GAZ has been Successfully Closed |
|----------------------------------------------|-----------------------------------------------------------------------|
| Actions                                      |                                                                       |
| Back to Form                                 |                                                                       |
| Link Individuals with Oversi<br>Back to List | ight ID                                                               |

Users with the **Oversight Restricted Referral** caseload-based role can copy and update Referrals in the 'Admission Completed' status.

| General Information                                                                                                    |                                                                                                    |                           |  |  |  |  |
|----------------------------------------------------------------------------------------------------|----------------------------------------------------------------------------------------------------|---------------------------|--|--|--|--|
| Individual                                                                                                    | Isabella Johnson 3                                                                                 |                           |  |  |  |  |
| Anticipated Admission Date                                                                                                    | 03/31/2024                                                                                         |                           |  |  |  |  |
| Notification Level                                                                                                    | Medium                                                                                             |                           |  |  |  |  |
| Restricted                                                                                                    | Restricted No                                                                                      |                           |  |  |  |  |
| Recipient Provider                                                                                                    | Recipient Provider Demonstration Linked Provider One                                               |                           |  |  |  |  |
| Oversight Agency                                                                                                    | Demonstration Oversight Provider                                                                   |                           |  |  |  |  |
| Cancel Back                                                                                                    |                                                                                                    | Copy Form Update Referral |  |  |  |  |
| herap FirstPage                                                                                                    | 29151                                                                                              |                           |  |  |  |  |
| Provider: 1915i State Pla<br>Account<br>Profile: External                                                                                                    | n Amendment Oversight Switch Provider                                                              |                           |  |  |  |  |
| FirstPage<br>Provider: 1915i State Pla<br>Account<br>Profile: External<br>Individual Demographics                                                                                                    | n Amendment Oversight Switch Provider<br>Individual Home Page                                      |                           |  |  |  |  |
| Provider: 1915i State Pla<br>Account<br>Profile: External<br>Individual Demographics<br>Worklist<br>Search<br>Custom Fields<br>Insurance<br>Contact List<br>Quick Referral                                   | e Individual Home Page Individual List                                                             |                           |  |  |  |  |
| Provider: 1915i State Pla<br>Account<br>Profile: External<br>Individual Demographics<br>Worklist<br>Soarch<br>Custom Fields<br>Insurance<br>Contact List<br>Quick Referral                                   | n Amendment Oversight Switch Provider Individual Home Page Individual List Referral                |                           |  |  |  |  |
| Provider: 1915i State Pla<br>Account<br>Profile: External<br>Individual Demographics<br>Worklist<br>Search<br>Custom Fields<br>Insurance<br>Contact List<br>Quick Referral<br>Document Storage<br>Individual | e In Amendment Oversight Switch Provider Individual Home Page Individual List Referral New Washint |                           |  |  |  |  |

# Searching Referrals

1. Click on the Search link in the 'Referral' section on the Oversight Dashboard.

| Referral                       |
|--------------------------------|
| New                            |
| Worklist                       |
| Accepted by Recipient Provider |
| Waiting List                   |
| Admission Completed            |
| Acknowledgement List           |
| Search 🚽 🗕                     |
| Discontinue Referral           |

2. On the 'Referral Search' page, enter search parameters as appropriate and click on the **Search** button. You may also perform a blank search without entering any parameters which would show you Referrals of all status.

| Form ID       Individual First Name         Individual Last Name       Individual Last Name         Oversight ID       Individual Constraints         Notification Level       - Please Select - •         Status       Closed         Closed       ×         Entered By       Search | ferral Search         |                   |   |  |
|----------------------------------------------------------------------------------------------------|-----------------------|-------------------|---|--|
| Individual First Name Individual Last Name Oversight ID Notification Level - Please Select - Status Closed Closed X Entered By Search                                                                                                    | Form ID               |                   |   |  |
| Individual Last Name Oversight ID Notification Level Status Closed Closed K Entered By Search                                                                                                    | Individual First Name |                   |   |  |
| Oversight ID       Notification Level       • Please Select •       Status       Closed       Closed       Entered By       Search                                                                                                    | Individual Last Name  |                   |   |  |
| Notification Level     - Please Select -       Status     Closed       Closed     X       Entered By     Search                                                                                                    | Oversight ID          |                   |   |  |
| Status     Closed       Closed     ×       Entered By     Search                                                                                                    | Notification Level    | - Please Select - | • |  |
| Closed ×<br>Entered By Search                                                                                                    | Status                | Closed            | • |  |
| Entered By Search                                                                                                    |                       | Closed            | × |  |
|                                                                                                    | Entered By            | Search            |   |  |
|                                                                                                    |                       |                   |   |  |
|                                                                                                    | Clear Selection       |                   |   |  |
| Clear Selection                                                                                                    |                       |                   |   |  |
| Clear Selection                                                                                                    |                       |                   |   |  |

On the search results page, click on the Referral form you wish to view.

| eferral Sear                      | ch                   |                           |                   |             |                                   |                                     |                                         |            |                           |                      |                        |                     |
|-----------------------------------|----------------------|---------------------------|-------------------|-------------|-----------------------------------|-------------------------------------|-----------------------------------------|------------|---------------------------|----------------------|------------------------|---------------------|
| Filter                            |                      |                           |                   |             |                                   |                                     |                                         |            |                           |                      | 15                     | ~ Records           |
| Form ID 🗸                         | Individual<br>Name 🗘 | Oversight<br>ID ≑         | Notif<br>Level \$ | Status<br>‡ | Entered<br>By ≑                   | Anticipated<br>Admission<br>Date \$ | Recipient<br>Provider 🗘                 | Sent Date  | Last<br>Update<br>Date \$ | RP Accept<br>Date \$ | RP<br>Denial<br>Date ≑ | OS Accept<br>Date 🗘 |
| REF-DEMO-<br>N5W2PUYTFWXTS        | Johnson,<br>Isabella | 23456789<br>(DEMO-<br>OS) | Medium            | Closed      | Cole, Mia<br>/ Program<br>Manager | 03/312024                           | Demonstration<br>Linked<br>Provider One | 03/28/2024 | 03/28/2024                | 03/28/2024           |                        | 03/28/2024          |
| Showing 1 to 1 of 1 ent           | ries                 |                           |                   | _           |                                   |                                     |                                         |            |                           | F                    | Previous               | 1 Next              |
| λ New Search<br>λ Export to Excel |                      |                           |                   |             |                                   |                                     |                                         |            |                           |                      |                        |                     |
| Cancel Back                       |                      |                           |                   |             |                                   |                                     |                                         |            |                           |                      |                        |                     |

## **Discontinuing Referrals**

1. Click on the **Discontinue Referral** link in the 'Referral' section of the Oversight Dashboard.

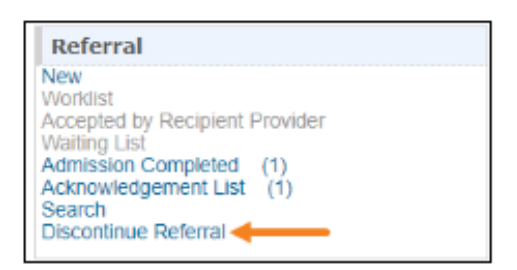

Referring providers may discontinue referrals once 2 full business days have passed since sending the referral. This is consistent with 1915(i) policies and a lack of response to the referral prior to the end of 2 business days is considered a denial. A new referral may then be sent to the member's next choice of supportive service provider.

2. On the 'Referral Search' page, enter necessary search parameters and click on the **Search** button.

| Referral Search       |                   |        |
|-----------------------|-------------------|--------|
| Form ID               |                   |        |
| Individual First Name |                   |        |
| Individual Last Name  |                   |        |
| Oversight ID          |                   |        |
| Notification Level    | - Please Select - |        |
| Status                | - Please Select - |        |
| Entered By            | Search            |        |
|                       |                   |        |
| Selection             |                   |        |
| Cancel                |                   | Search |

3. On the search results page, click on the **Discontinue** link in the <u>Action</u> column for the Referral forms you wish to discontinue.

|              |                            | 15 V Records         |                           |                  |                                 |                                          |                                     |                                         |            |                          |                         |
|--------------|----------------------------|----------------------|---------------------------|------------------|---------------------------------|------------------------------------------|-------------------------------------|-----------------------------------------|------------|--------------------------|-------------------------|
| ction        | Form ID 🗸                  | Individual<br>Name ‡ | Oversight<br>ID ≑         | Notif<br>Level ‡ | Status ≑                        | Entered By                               | Anticipated<br>Admission<br>Date \$ | Recipient<br>Provider 🗘                 | Sent Date  | Last<br>Update<br>Date ≎ | RP<br>Accept<br>Date \$ |
| Viscontinue  | REF-DEMO-<br>N5W3LTASVWVV4 | White,<br>Joshua     | 56789012<br>(DEMO-<br>OS) | Medium           | Pending<br>Provider<br>Response | Cole, Mia /<br>Program<br>Manager        | 03/31/2024                          | Demonstration<br>Linked<br>Provider One | 03/28/2024 |                          |                         |
| liscontinue  | REF-DEMO-<br>N5W3KQSJ6WVVS | Phillips,<br>Chloe   | 45678901<br>(DEMO-<br>OS) | Medium           | Waiting                         | Hill, Matthew<br>/<br>Administrator      | 03/31/2024                          | Demonstration<br>Linked<br>Provider One | 03/28/2024 | 03/28/2024               | 03/28/2024              |
| iscontinue   | REF-DEMO-<br>N5W3KLEFLWVVH | Miller,<br>Alexander | 34567890<br>(DEMO-<br>OS) | Medium           | Pending<br>Provider<br>Response | Sanders,<br>John /<br>Program<br>Manager | 03/31/2024                          | Demonstration<br>Linked<br>Provider One | 03/28/2024 |                          |                         |
| owing 1 to 3 | 3 of 3 entries             |                      | OS)                       |                  | Response                        | Program<br>Manager                       |                                     | Provider One                            |            | Previo                   | ous 1 1                 |

4. A confirmation message will be displayed if the Referral has been successfully discontinued.

| The form REF-DEMO-L8W4PVWZY4SNA has been successfully Discontinued |   |
|--------------------------------------------------------------------|---|
|                                                                    | I |

5. If a Referral for an individual is discontinued after having been 'Selected by the Oversight', then the individual's Individual Demographic Form (IDF) in the Linked Provider's account turns to 'Deleted' status. If a new Referral for the same individual is sent to the Linked Provider again, then users will receive a validation message stating that a deleted IDF exists for the individual in the Linked Provider, and that the deleted IDF will turn to 'Pending Admission' status once the new Referral is accepted by the Oversight agency.

|     | Deleted IDF exists in the Provid | ler account for this Individual. Once Oversight/State accepts the Referral, the IDF reverted to 'Pending Admission' status. | in Provider account will be   |
|-----|----------------------------------|----------------------------------------------------------------------------------------------------|-------------------------------|
| Re  | ferral New 0                     |                                                                                                    |                               |
| Ge  | eneral Information               |                                                                                                    |                               |
|     | Individual                       | Chloe Phillips 3                                                                                                    |                               |
|     | Oversight Agency                 | Demonstration Oversight Provider                                                                                            |                               |
| Pro | ovider Individual Details        |                                                                                                    |                               |
| P   | rovider Name                     |                                                                                                    | Referred Individual<br>Status |
|     | Demonstration Linked             | Provider One (LINK1-NM)                                                                                                    | Deleted                       |
|     |                                  |                                                                                                    |                               |
| C   | Cancel Back                      |                                                                                                    | Continue                      |

6. Users with the *Oversight Restricted Referral* caseload-based role can discontinue Referrals in the 'Pending Provider Response' and 'Denied By Recipient Provider' status.

| herap                           | Dashboard   Quick Links                       |      | Dem    |
|---------------------------------|-----------------------------------------------|------|--------|
| Program:<br>Profile:<br>Module: | No Program Selected<br>Initial<br>Search      |      |        |
| To Do                           | Modules                                       | High | Medium |
| Individual                      | 💠 Referral - Search                           |      |        |
| Health                          | Selected By Oversight<br>Acknowledgement List |      | 1<br>1 |
| Agency                          |                                               |      |        |

## Documenting Referral Denials (actual and no-response) for Conflict-of-Interest

## Purposes

#### Scomm referrals

You can easily download a SComm message and attach this to a POC as documentation of being the only willing and qualified provider to serve a member as both care coordinator and supportive service provider.

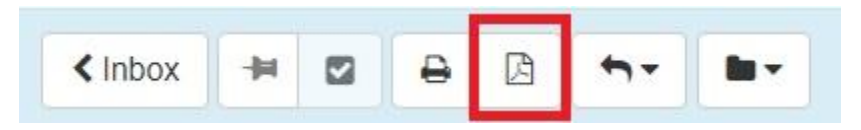

#### Referral Module referrals

1915(i) staff will be able to see the referrals in Therap. Please identify the date you sent a referral and whether the response was denied or whether you discontinued the referral for lack of a response within the 2-business day timeframe.